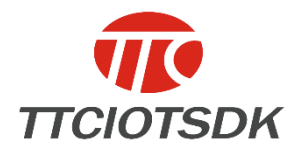

Level:public information

# Android BLE API User Guide

September 27, 2017

version 1.0

Copyright © ShenZhen ShengRun Technology Co.,Ltd.

All Rights Reserved

| Version | Revision Date | Revisionist | Reviewers | Revised Content |
|---------|---------------|-------------|-----------|-----------------|
| 1.0     | 2016-09-27    | Jia Jiefei  | Zhang Yan | First release   |

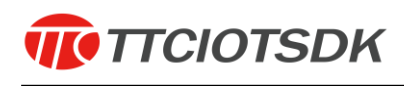

# Contents

| 1.Android BLE SDK Introduction   | 2 |  |
|----------------------------------|---|--|
| 2.Project Configuration          | 2 |  |
| 3.Sample Code                    | 3 |  |
| 3.1 Instantiate BleService       | 3 |  |
| 3.2 Connect device               | 4 |  |
| 3.3 Send data to device          | 4 |  |
| 3.3.1 Default send UUID          | 4 |  |
| 3.3.2 Other UUIDs                | 5 |  |
| 3.4 Receive data from device     | 5 |  |
| 3.4.1 Notify                     | 5 |  |
| 3.4.2 Read                       | 6 |  |
| 3.5 Advertising data             | 8 |  |
| 3.5.1 Manufacturer Specific Data | 8 |  |
| 4.Contact us                     |   |  |
|                                  |   |  |

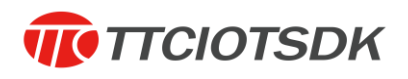

# 1.Android BLE SDK Introduction

| doc<br>libs<br>TTC_BLE_DEMO<br>m AndroidBLE_API User GuideV1.0.pdf |        |
|--------------------------------------------------------------------|--------|
| 1)                                                                 | doc is |
| java document;                                                     |        |
| 2)                                                                 | TTC_   |
| BLE_DEMO is the sample code;                                       |        |
| 3)                                                                 | libs   |
| folder include jar file and so file.                               |        |

### 2.Project Configuration

1) Copy lib files to your project :

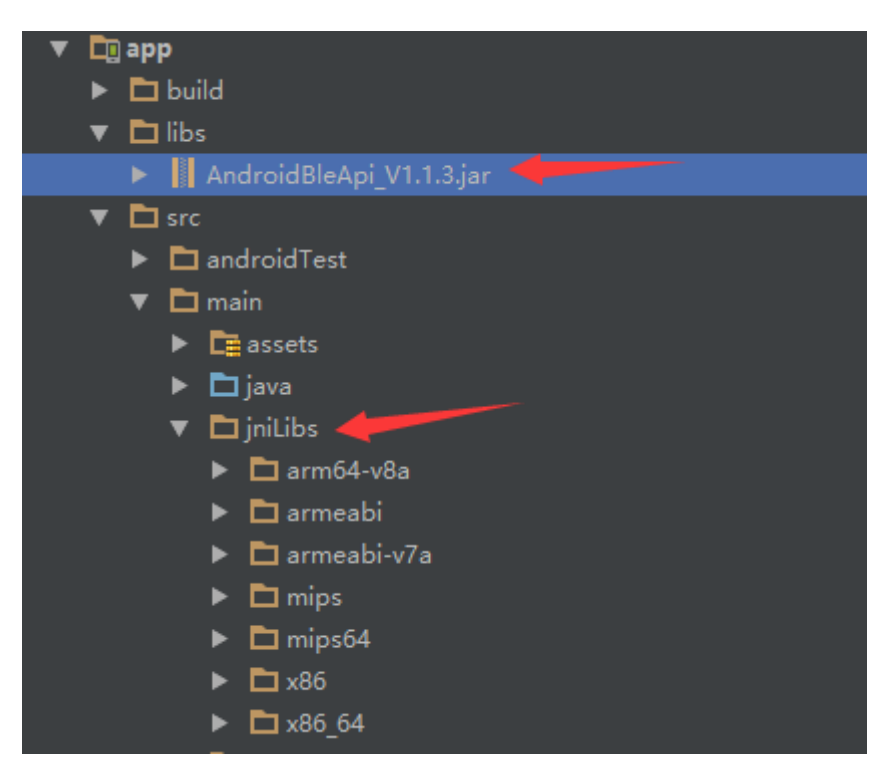

2) BLE supported on android system since Android4.3(API Level 18), so need add

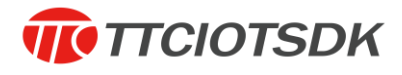

#### configs in AndroidManifest.xml file :

<uses-sdkandroid:minSdkVersion="18"/>

<uses-permissionandroid:name="android.permission.BLUETOOTH" />

<uses-permissionandroid:name = android.permission.BLUETOOTH\_ADMIN" />

3) Enable the BleSrvice in AndroidManifest.xml file:

<serviceandroid:name="com.ble.ble.BleService"</pre>

android:enabled="true"android:exported="false">

3.Sample Code

3.1 Instantiate BleService

private BleService mLeService;

private final ServiceConnection conn = new ServiceConnection() {

@Override

public void onServiceDisconnected(ComponentName name) {

mLeService = null;

}

#### @Override

public void onServiceConnected(ComponentName name, IBinder service) {

// BleCallBack is a important parameter that will be mentioned later

mLeService =

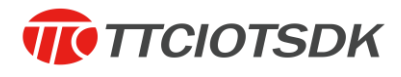

#### ((BleService.LocalBinder) service).getService(mBleCallBack);

// Must call initialize() method

mLeService.initialize();

}

# };

// Activity bind service

bindService(newIntent(this, BleService.class),

conn, *BIND\_AUTO\_CREATE*);

3.2 Connect device

mLeService.connect(mac,false);

parameter1: device address;

parameter2: whether reconnect device after disconnected.

#### 3.3 Send data to device

### 3.3.1 Default send UUID

The default send UUID is 16-bit UUID 0x1001:

mLeService.send(mac,value,true);

parameter1: device address;

parameter2: data to send, can be hexadecimal string or byte array;

parameter3: whether encrypt data. If true, app could send up to 17 byes at once . If false,

app could send up to 20bytes at once.

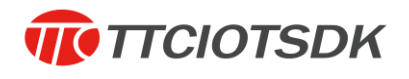

# 3.3.2 Other UUIDs

For example, service 0x2000, characteristic 0x2001:

BluetoothGattgatt = mLeService.getBluetoothGatt(mac);

BluetoothGattService service = gatt.getService(

UUID.fromString("00002000-0000-1000-8000-00805f9b34fb"));

BluetoothGattCharacteristic characteristic = service.getCharacteristic(

UUID.fromString("00002001-0000-1000-8000-00805f9b34fb"));

byte[] value = {(byte) 0xaa, (byte) 0xbb, (byte) 0xcc};

mLeService.send(gatt, characteristic, value, true);

#### 3.4 Receive data from device

App have two mode to receive data: notify and read.

#### 3.4.1 Notify

In this mode the app will receive data when device initiate send operations. A

onCharacteristicChanged() callback will be triggered when device initiate a send

operation. For receiving data, app need to enable notification:

// Enable notification

BluetoothGattgatt = mLeService.getBluetoothGatt(mac);

BluetoothGattService service = gatt.getService(

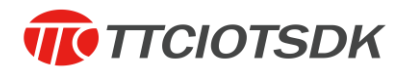

UUID.fromString("00001000-0000-1000-8000-00805f9b34fb"));

BluetoothGattCharacteristiccharacter = service.getCharacteristic(

UUID.fromString("00001002-0000-1000-8000-00805f9b34fb"));

mLeService.setCharacteristicNotification(gatt, character,true);

// Receive data

private final mBleCallBack = new BleCallBack() {

@Override

public void onCharacteristicChanged(

String mac, BluetoothGattCharacteristic characteristic) {

//uuid

UUID charUuid= characteristic.getUuid();

// Received data

byte[] data = characteristic.getValue();

}

# };

Note: Must enable notification after onServicesDiscovered() callback triggered.

#### 3.4.2 Read

In this mode app need to read from device:

BluetoothGattgatt = mLeService.getBluetoothGatt(mac);

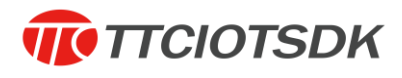

BluetoothGattService service = gatt.getService(

UUID.fromString("00001000-0000-1000-8000-00805f9b34fb"));

BluetoothGattCharacteristic characteristic = service.getCharacteristic(

UUID.fromString("00001004-0000-1000-8000-00805f9b34fb"));

gatt.readCharacteristic(characteristic);

// Receive data

private final mBleCallBack = new BleCallBack() {

@Override

public void onCharacteristicRead(

String mac, BluetoothGattCharacteristic character, int status) {

if (status == BluetoothGatt. GATT\_SUCCESS) {

//uuid

UUID charUuid = characteristic.getUuid();

// Received data

byte[] data = characteristic.getValue();

```
}
```

}

};

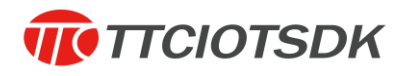

#### 3.5 Advertising data

Since v1.0.7, sdk supported to parse advertising data. App can get a byte array named 'scanRecord' when scanning devices:

LeScanRecord record = LeScanRecord.parseFromBytes(scanRecord);

Supported advertising information: Advertise Flags ,Local Name ,Service UUID ,Service Data , Tx Power Level , Manufacturer Specific Data , Slave Connection Interval Range. record.getBytes()return the raw advertising data.

#### 3.5.1 Manufacturer Specific Data

Some of our products, contains some information in the advertising data appeared as manufacturer specific data. The standard format of manufacturer specific data is: manufacturer id (2 bytes, low byte first, high byte after) + data, and can contains multiple manufacturer data, our products are generally contains only one. You can get the original manufacturer data by the following steps:

List<byte[]>rawDataList = new ArrayList<byte[]>();

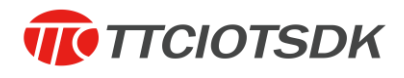

SparseArray<byte[]> mfrData = record.getManufacturerSpecificData();

```
for (inti = 0; i<mfrData.size(); i++) {</pre>
```

intid = mfrData.keyAt(i);

byte[] data = mfrData.get(id);

byte[] rawData = new byte[2 + data.length];//signle manufacturer data

rawData[0] = (byte) (id &0xff);

rawData[1] = (**byte**) ((id>>8) &0xff);

System.arraycopy(data, 0, rawData, 2, data.length);

rawDataList.add(rawData);

}

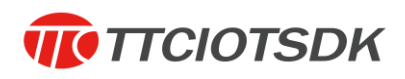

# 4.Contact us

ShenZhenShengRun Technology Co.,Ltd.

Tel: 0755-86233846 Fax: 0755-82970906

Official website: www.tuner168.com

Alibaba website: http://shop1439435278127.1688.com

E-mail: marketing@tuner168.com

Address: Room 602, B Block of Jingu Pioneer Park, Longzhu 4th Road, Xili

Town, Nanshan District, Shenzhen

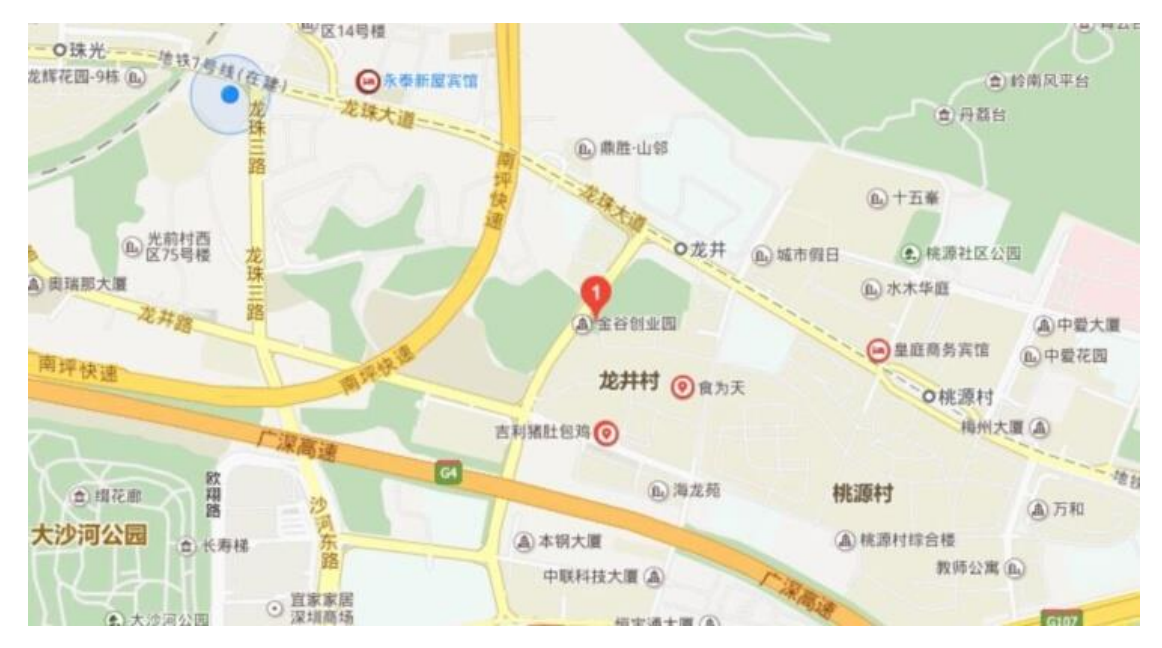